2. Enter **6582111#** into the respective password windows and click '*Set password*' button

| ■ 884 5 - 199.87 201.22 × +     ← → C ▲ Not secure   192.168.1.1/#;/srg-witi-quickstart-wizard |                                                                                                    | v - 5<br>₩@☆★□▲                        |
|------------------------------------------------------------------------------------------------|----------------------------------------------------------------------------------------------------|----------------------------------------|
|                                                                                                | Welcome to Quickstart<br>Let's start by setting your login password so your device can be<br>configured in the future.<br>Enter password |                                        |
|                                                                                                | Re-enter passwerd                                                                                                    |                                        |
|                                                                                                |                                                                                                    |                                        |
|                                                                                                | Set password                                                                                                    |                                        |
|                                                                                                | Cancel                                                                                                    | ]                                      |
| 📮 🔎 Type here to search 🛛 🕒 😨 🔤                                                                |                                                                                                    | 📶 33°F Mastly claudy 🛛 🎲 🐄 🔀 q4 217 PM |

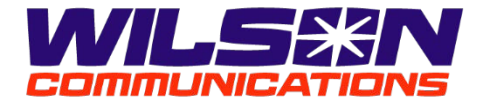

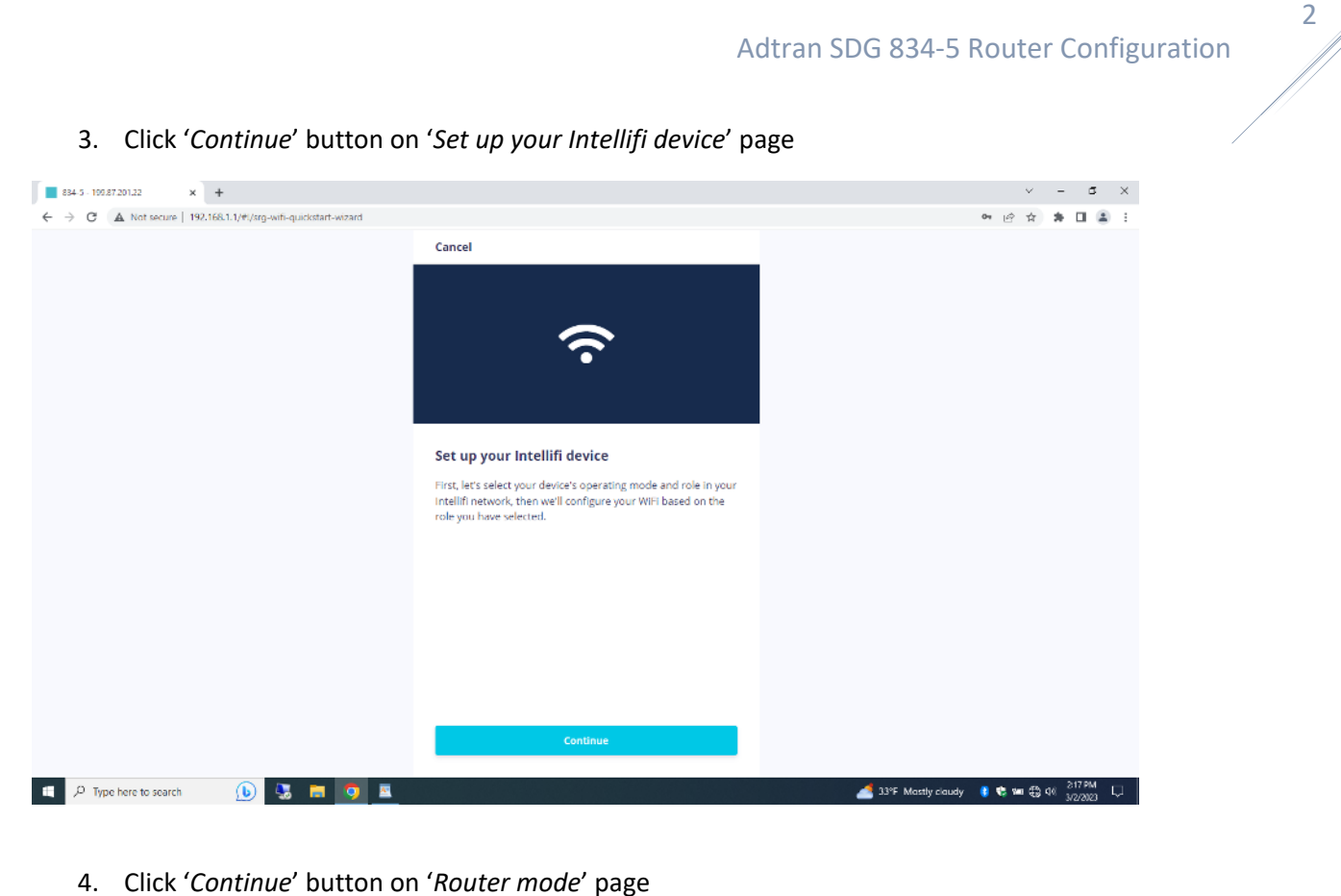

4. Click Continue button on Router mode page

| 884-5 - 199.87.201.22 × +                                      |                                                                                                    | ~ — в ×                                     |
|----------------------------------------------------------------|----------------------------------------------------------------------------------------------------|---------------------------------------------|
| ← → C ▲ Not secure   192.168.1.1/#i/srg-wifi-quickstart-wizard |                                                                                                    | 여 🖻 🎓 🖬 😩 🗄                                 |
|                                                                | ← Back                                                                                                    |                                             |
|                                                                | Router mode<br>Router mode provides a router between your internet Service<br>Provider (ISP) WAN and your home network LAN. Select this if you<br>do not currently have a router. |                                             |
|                                                                |                                                                                                    |                                             |
|                                                                | • • •                                                                                                    |                                             |
|                                                                | Next >                                                                                                    |                                             |
| 1 /P Type here to search 🕒 😓 🗖 🧕                               |                                                                                                    | 🛃 33% Mostly claudy 🛛 🏶 🖬 🕄 94 - 218.2M 🖓 🚽 |

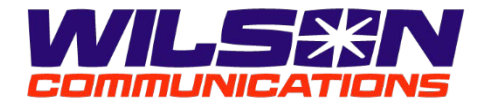

3

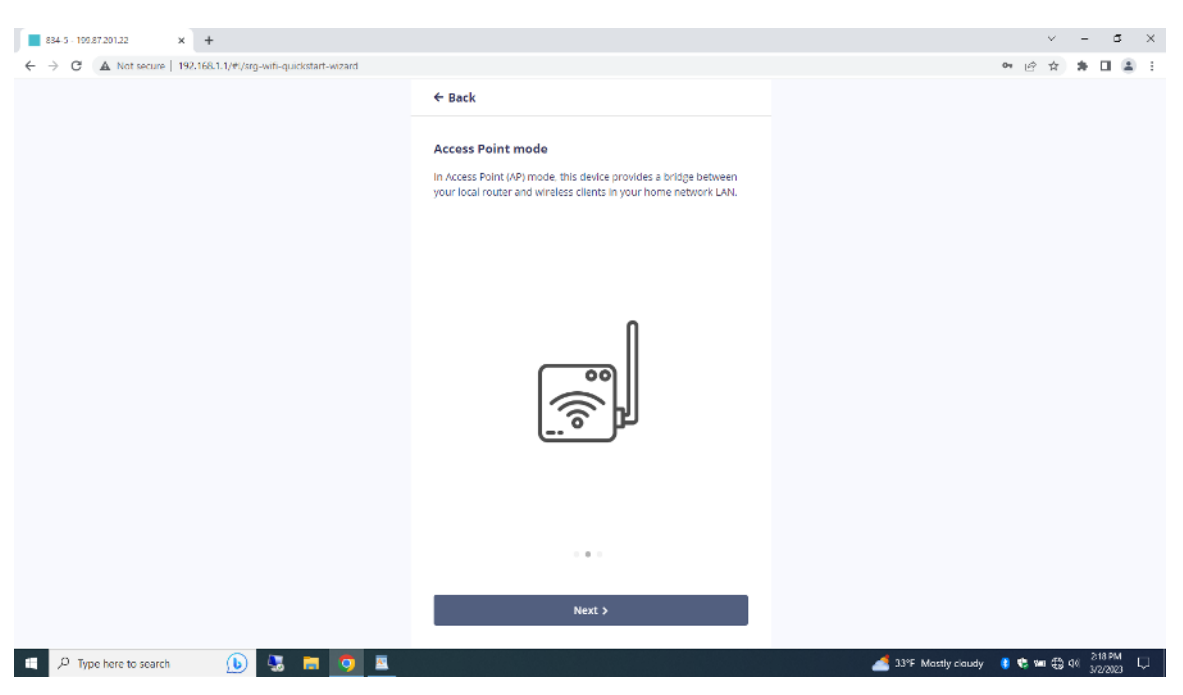

5. Click 'Continue' button on 'Access Point mode' page

6. Click 'Router' button on 'Select your device's operating mode' page

| ■ 834 5 - 199.87 201.22 × +                                |                                                                                                 | ~ - a ×                                      |
|------------------------------------------------------------|-------------------------------------------------------------------------------------------------|----------------------------------------------|
| ← → C ▲ Not secure   PALIEX.L.I/TV/873-WIE-quocidar-workin | ← Back                                                                                          | ~ 안 져 가 나 다 ㅎ :                              |
|                                                            | Select your device's operating mode<br>Configure your device as a Router or as an Access Point. |                                              |
|                                                            |                                                                                                 |                                              |
|                                                            |                                                                                                 |                                              |
|                                                            |                                                                                                 |                                              |
|                                                            |                                                                                                 |                                              |
|                                                            |                                                                                                 |                                              |
|                                                            | Router                                                                                          |                                              |
| 🖷 🔎 Type here to search 🕟 🗔 🗖 🦻 🛽                          | Access Point                                                                                    | 🛃 33%F Massity clausty 🛛 🔮 🐄 🤀 94 (219.PM) 🖵 |

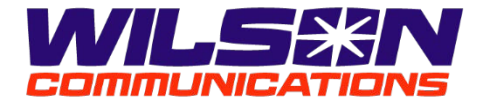

4

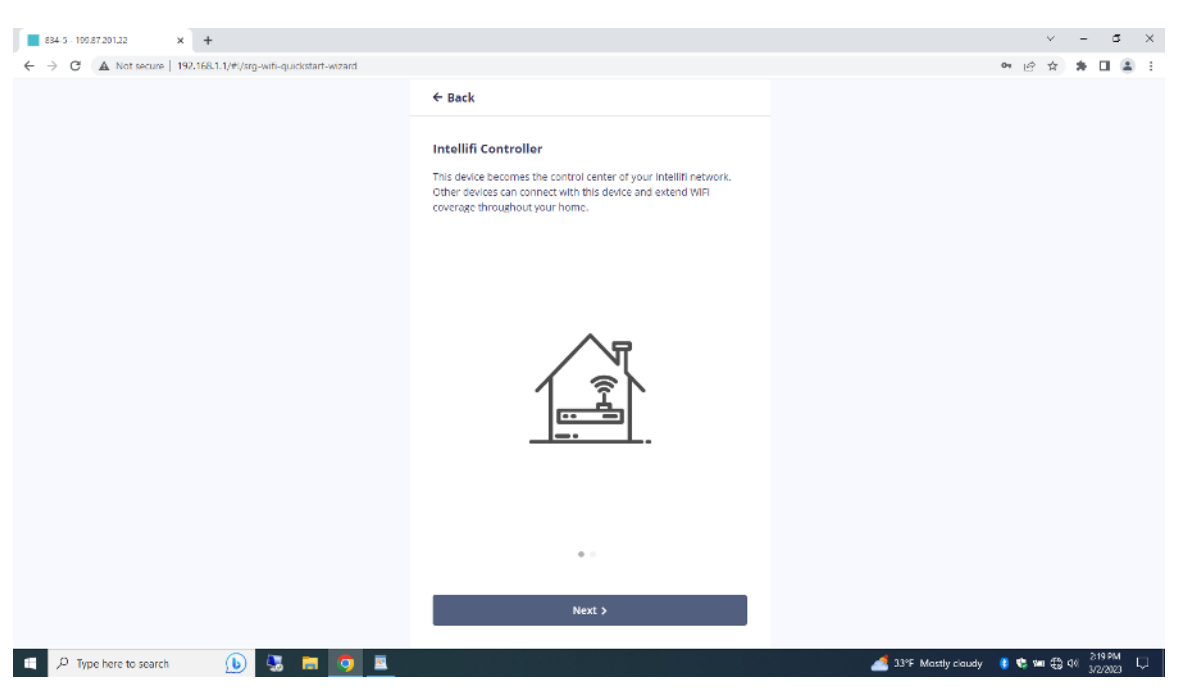

7. Click 'Next' button on 'Intellifi Controller' page

8. Click 'Controller' button on 'Select your device's Intellifi mode' page

| 884-5 - 109.87.201.22 × +                                      |                                                                                                    |                    | ~ - 5 ×               |
|----------------------------------------------------------------|----------------------------------------------------------------------------------------------------|--------------------|-----------------------|
| ← → C ▲ Not secure   192.168.1.1/#i/srg-wifi-quickstart-wizard |                                                                                                    |                    | 여 🖻 ☆ 🛸 🖬 🏝 🗄         |
|                                                                | ← Back                                                                                                    |                    |                       |
|                                                                | Select your device's Intellifi mode                                                                             |                    |                       |
|                                                                | Compute your device as an interim controller or choose to hot<br>include this device in your intellift network. |                    |                       |
|                                                                |                                                                                                    |                    |                       |
|                                                                |                                                                                                    |                    |                       |
|                                                                |                                                                                                    |                    |                       |
|                                                                |                                                                                                    |                    |                       |
|                                                                |                                                                                                    |                    |                       |
|                                                                | ••                                                                                                    |                    |                       |
|                                                                | Controller                                                                                                    |                    |                       |
|                                                                | No Intenni mode                                                                                                 |                    | 8 mm                  |
| 🛄 🖓 Type here to search 👘 😏 🔤 😏 💆                              |                                                                                                    | 33°F Mastly claudy | 🔰 😪 📖 🚓 पश 3/2/2023 🖓 |

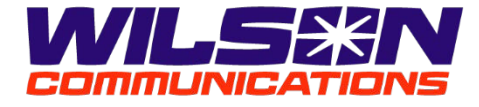

Adtran SDG 834-5 Router Configuration

5

| 5. Enter eustomer 5 ent                                    | sice of sold and passivey   |                                          |
|------------------------------------------------------------|-----------------------------|------------------------------------------|
| ■ 834-5 - 199,87 201,32 × +                                | 4                           | × - U A                                  |
| C -> C A Kot MCIPE   194, Inc. L1/M/Ag-Ann-quicksann-Avzan | ← Back                      |                                          |
|                                                            | Configure your WiFi network |                                          |
|                                                            | 🗢 CustamerWiR               |                                          |
|                                                            | <u> </u>                    |                                          |
|                                                            |                             |                                          |
|                                                            |                             |                                          |
|                                                            |                             |                                          |
|                                                            |                             |                                          |
|                                                            |                             |                                          |
|                                                            |                             |                                          |
|                                                            | Continue                    |                                          |
| 💶 🔎 Type here to search 🚯 💽 🔚 🧿                            |                             | 🚄 33°F Mastly claudy 👔 🎨 🖬 🔀 46 200 PM 🕠 |

10. Click 'Yes, set up Guest WiFi' button on 'Do you want to set up Guest WiFi?' page or click 'Not now' button if the customer does not want a guest WiFi

| 834-5 - 199.87.201.22 × +                                    |                                                                                                    |                        | ×                     | -         | ٥               | ×  |
|--------------------------------------------------------------|----------------------------------------------------------------------------------------------------|------------------------|-----------------------|-----------|-----------------|----|
| ← → C ▲ Not secure   192.168.1.1/#//#g-wi6-quickstart-wozard | ← Back Do you want to set up Guest WiFI? Guest WiFI is a great way to give house guests access to the Internet without sharing your primary WiFI password or access to your network. |                        | 다 임 #                 | *         |                 | I  |
|                                                              |                                                                                                    |                        |                       |           |                 |    |
|                                                              | Yes, set up Guest WiFi<br>Not now                                                                                                    |                        |                       |           |                 |    |
| 🖷 🔎 Type here to search 🛛 🚯 🔚 🧕 🔳                            |                                                                                                    | 🏄 33°F Mastly claudy ( | <b>\$ \$</b> \$ \$ \$ | q≪ 2<br>3 | 20 PM<br>2/2023 | Q. |

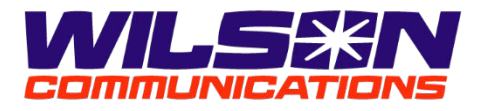

6

| 11. | Enter | customer's | choice | of Guest | WiFi | SSID & | a passkey | / |
|-----|-------|------------|--------|----------|------|--------|-----------|---|
|-----|-------|------------|--------|----------|------|--------|-----------|---|

| ■ 834-5 105.87.201.22 × +                                     |                           | ν - σ x                                  |
|---------------------------------------------------------------|---------------------------|------------------------------------------|
| ← → C ▲ Not secure   192.168.1.1/#/srg-wifi-quickstart-wizard |                           | 아 너희 🏚 🖬 🛓 🗄                             |
|                                                               | ← Back                    |                                          |
|                                                               | Configure your Guest WiFi |                                          |
|                                                               | 🗢 CustomerGuestWiFi       |                                          |
|                                                               | ۵                         |                                          |
|                                                               |                           |                                          |
|                                                               |                           |                                          |
|                                                               |                           |                                          |
|                                                               |                           |                                          |
|                                                               |                           |                                          |
|                                                               |                           |                                          |
|                                                               |                           |                                          |
|                                                               | Continue                  |                                          |
| 💶 🔎 Type here to search 🛛 🕠 🔚 🧔                               |                           | 🔏 33°F Mastly claudy 📲 📽 📾 🤀 96 🐉 221 PM |

12. Review the settings and click 'Finish' to complete the initial setup

| ■ 834-5 - 199.87.201.22 × +                                    |                                                                                                    |                      | Y       | -            | ٥          | ×  |
|----------------------------------------------------------------|----------------------------------------------------------------------------------------------------|----------------------|---------|--------------|------------|----|
| ← → C ▲ Not secure   192.168.1.1/#i/srg-wifi-quickstart-wizard |                                                                                                    |                      | • 🖻 🛣   | ⇒ I          | 1 (1       | :  |
| ← → C ▲ Not secure   192,168,1.1/#//arg-with-quarkstart-warand | ← Back<br>Almost done! Let's review.<br>Operating Mode<br>Router<br>Intelliff Mode<br>Controller<br>WiFi Name (SSID)<br>Curstomer/WFI<br>WiFi Password |                      | en ἐβ ἀ | * (          | 18         |    |
|                                                                | 12345578<br>Guest WiFi Name (SSID)<br>CustomerGuestWiFi<br>Guest WiFi Password<br>87654321                                                             |                      |         |              |            |    |
|                                                                | Finish<br>Cancel                                                                                                    |                      |         |              |            |    |
| 🛋 🔎 Type here to search 🛛 🚯 🗔 🛅 👰 🚊                            |                                                                                                    | 💰 33°F Mastly claudy | 🔋 📽 🛥 🕀 | 46 22<br>3/2 | PM<br>2023 | ₽. |

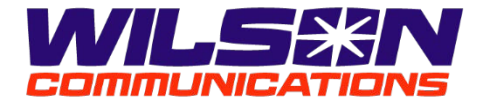

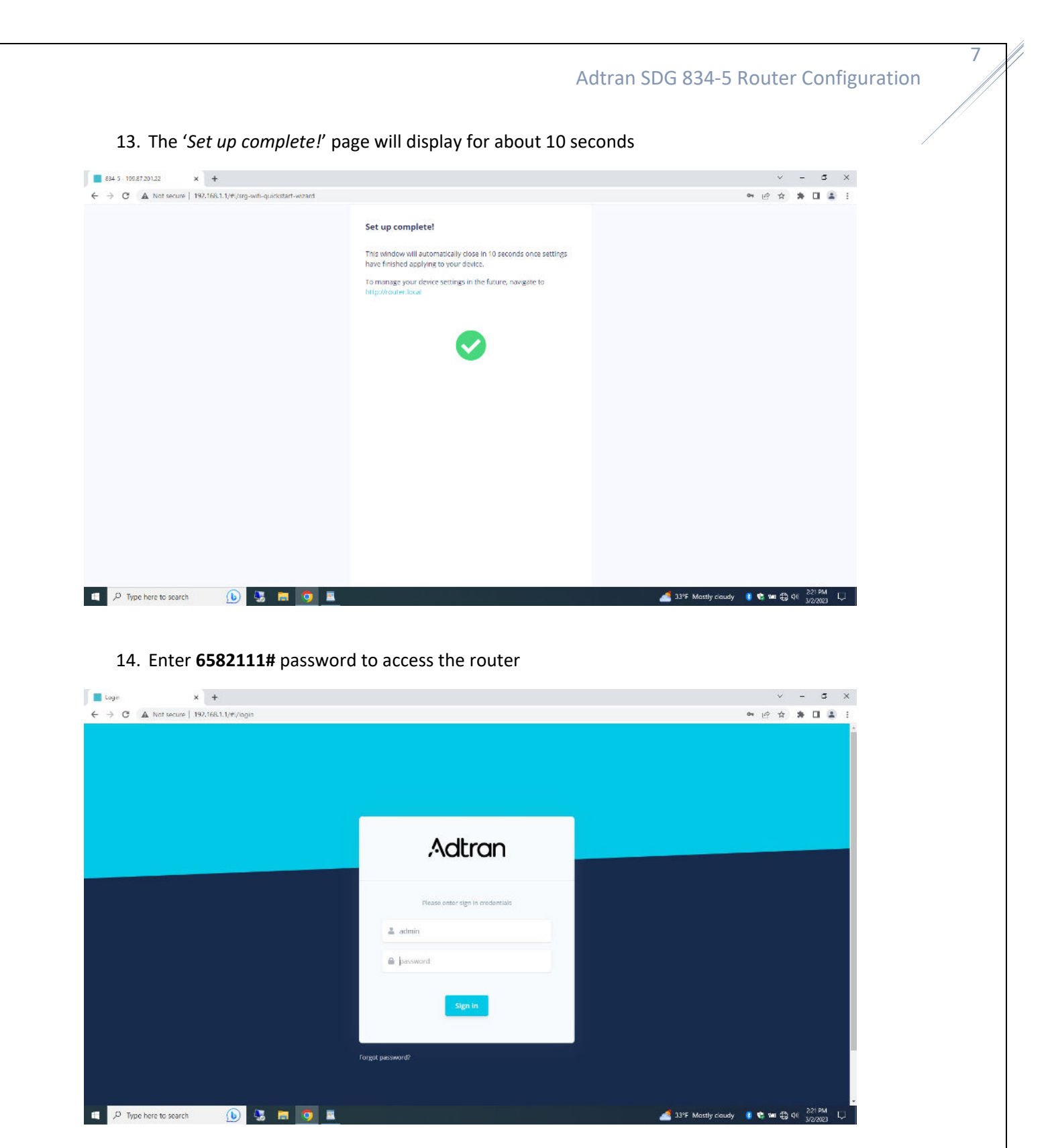

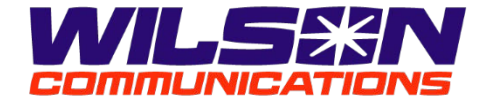

Adtran SDG 834-5 Router Configuration

| dtran           | =      | Q Search                                                    |                                                                                                    |                         | 🔺 🍋 😐 Ad                                   |
|-----------------|--------|-------------------------------------------------------------|----------------------------------------------------------------------------------------------------|-------------------------|--------------------------------------------|
| Dashboard       |        | Dashboard                                                   |                                                                                                    |                         | 1 Intellifi Device 🚮 View Intellifi topolo |
| Network<br>WiFi | ð<br>a | WAN STATUS                                                  | IP ADDRF55<br>199.87.201.22                                                                                                    | ROUTE<br>199.87.201.1   | CONNECTED DEVICES                          |
| Devices         |        |                                                             | _                                                                                                    |                         |                                            |
| Services        | - S    | Downstream                                                  | OVERVIEW<br>Network Activity                                                                                                    | - DOWNSTREAM - UPSTREAM | Upstream                                   |
| Aamin           | 0      | 0.005<br>0 mbass 50                                         | 80<br>00<br>70<br>60<br>70<br>60<br>70<br>70<br>70<br>70<br>70<br>70<br>70<br>70<br>70<br>70<br>70<br>70<br>70 |                         | 0.003<br>0<br>mtps 50                      |
|                 |        | ()))<br>()))<br>()))<br>()))<br>()))<br>()))<br>()))<br>()) | 10<br>10<br>14,5530                                                                                                    |                         |                                            |

## 15. Click 'Admin' option in the left-hand menu

### 16. Click 'Router Management' sub-menu option

| dtran                                                                                         | =       | Q Scarch                  |                                                                                        |                         | 🔺 🕻 🕀 🙁 Adm                                 |
|-----------------------------------------------------------------------------------------------|---------|---------------------------|----------------------------------------------------------------------------------------|-------------------------|---------------------------------------------|
| Dashboard                                                                                     |         | Dashboard                 |                                                                                        |                         | 3 Intellifi Device 🚓 View Intellifi topolog |
| Network<br>WiFi                                                                               | a<br>a  | WAN STATUS<br>UP          | IP ADDRESS<br>199.87.201.22                                                            | ROUTE 6                 | CONNECTED DEVICES                           |
| Devices<br>Services                                                                           | э.<br>Э | PERFORMANCE<br>Downstream | oversitew<br>Network Activity                                                          | - DOWNSTREAM - UPSTREAM | гелголмансе<br>Upstream                     |
| Admin<br>Uptiale<br>Configuration<br>Router Management<br>Passwords<br>Speedlest<br>Net Tools | ř       | 0.002<br>0 mbgst 50       | 50<br>50<br>10<br>10<br>10<br>10<br>10<br>10<br>10<br>10<br>10<br>10<br>10<br>10<br>10 |                         | 0.002<br>0<br>mtps                          |
| Event Log<br>Time<br>Operating Mode<br>Reboot                                                 | 2       | 0.0<br>0.0<br>mm          | 10<br>0<br>Time (blummar)                                                              |                         | NK 50<br>0<br>prime                         |

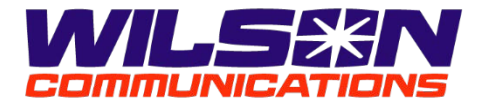

 Scroll down 'Management Configuration' page, click 'Enable WAN HTTP Redirect' button, click 'Enable WAN HTTPS' button, enter 6337 in 'WAN HTTPS Port' window, and enter 199.87.192.0/20 in 'Enable WAN HTTP Redirect' window

| <ul> <li>841-05 - 100.87.206.52</li> <li>→ C ▲ Not</li> </ul> | × +<br>secure   https://192.168.5.1/#//s | rg-router-management-config  |                 |                            |                       |
|---------------------------------------------------------------|------------------------------------------|------------------------------|-----------------|----------------------------|-----------------------|
| Adtran                                                        | =                                        | Stealth LED                  | هي.             |                            |                       |
| ð Dashboard                                                   |                                          |                              |                 |                            |                       |
| Network                                                       | 3                                        | HTTP Configuration           |                 |                            |                       |
| P WIEI                                                        |                                          |                              |                 |                            |                       |
| Devices                                                       |                                          | Enable LAN HTTP              | -               |                            |                       |
| Services                                                      | 3                                        | Enable WAN HTTP              | -               | 0                          |                       |
| Admin                                                         | ~                                        | Redirect                     |                 |                            |                       |
| Update<br>Configuration<br>Router Manageme                    | ant                                      | HTTPS Configuration          |                 |                            |                       |
| Passwords                                                     |                                          |                              |                 |                            |                       |
| Net Tools                                                     |                                          | Enable WAN HTTPS             |                 |                            |                       |
| Event Log                                                     | 2                                        | WAN HTTPS Port               | 6337            |                            |                       |
| Operating Mode                                                |                                          |                              |                 |                            |                       |
| Reboot                                                        |                                          | WAN HTTPS Restrict<br>Source | 199.87.192.0/20 |                            |                       |
|                                                               |                                          |                              |                 |                            |                       |
| ,P Type here to                                               | o search 🕠 😓                             |                              |                 | 🏄 39°F Mostly cloudy 🛛 💈 🤅 | ) 😍 🗤 🔏 q6 😚 352 PM 💭 |

18. Click 'Apply' button in the 'Pending changes...' dropdown

| \dtr    | an         | =  | Q Search          | Pending change     Please apply or car | S<br>ccel your changes before leaving the page! | × |   | ¢ | ÷ ( | 3) Admi |  |
|---------|------------|----|-------------------|----------------------------------------|-------------------------------------------------|---|---|---|-----|---------|--|
| ð Dashb | card       |    | Router Management | Apply Cancel                           |                                                 |   |   |   |     |         |  |
| Netwo   | ra.        | 5  |                   |                                        |                                                 |   |   |   |     |         |  |
| WiFi    |            | 1  |                   | Management Config                      | guration                                        |   |   |   |     |         |  |
| Device  | 50         |    |                   | Hostname                               | 834-5-6150                                      |   |   |   |     |         |  |
| Servici | -5         | S. |                   |                                        |                                                 |   |   |   |     |         |  |
| Admin   |            |    |                   | Stealth LED                            | B                                               |   |   |   |     |         |  |
| Update  |            |    |                   |                                        |                                                 |   |   |   |     |         |  |
| Config  | ration     |    |                   |                                        |                                                 |   |   |   |     |         |  |
| Router  | Management |    |                   | HTTP Configuration                     |                                                 |   |   |   |     |         |  |
| Speed.  | esi        |    |                   |                                        |                                                 |   |   |   |     |         |  |
| Net To  | ols        |    |                   | Enable LAN HTTP                        |                                                 |   |   |   |     |         |  |
| Event i | og         | 2  |                   | Enable WAN HTTP                        | -                                               |   | 0 |   |     |         |  |
| Time    |            |    |                   | Redirect                               |                                                 |   | 9 |   |     |         |  |
| Operat  | ing Mode   |    |                   |                                        |                                                 |   |   |   |     |         |  |
| Recool  |            |    |                   |                                        |                                                 |   |   |   |     |         |  |
|         |            |    |                   | HTTPS Configuration                    | 0                                               |   |   |   |     |         |  |

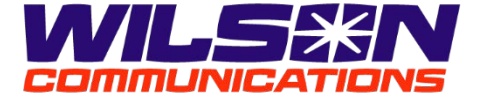

| → C ▲ Not              | secure   192. | 168.1.1/#./srg-settings-upgrade |                                                     |                            |                     | 哈 ☆        |   | п а |
|------------------------|---------------|---------------------------------|-----------------------------------------------------|----------------------------|---------------------|------------|---|-----|
| dtran                  | =             | Q Scorch                        |                                                     |                            |                     | <b>C</b> ⊕ | 9 |     |
| Dashboard              |               | Firmware Update                 |                                                     |                            |                     |            |   |     |
| Network                | - 5           |                                 |                                                     |                            |                     |            |   |     |
| WiEi                   | - ÷           |                                 | Manual Update<br>Current version: SmartO5 11.24     | 5.1                        |                     |            |   |     |
| Devices                |               |                                 |                                                     |                            |                     |            |   |     |
| Services               | S.            |                                 | Upload Firmware Image                               | Choose File No file chosen |                     |            |   |     |
| Admin                  |               |                                 |                                                     |                            |                     |            |   |     |
| Update                 |               |                                 |                                                     |                            |                     |            |   |     |
| Configuration          |               |                                 | Available Updates<br>Last check: The Mar 2 12:10:27 | PST 2023                   |                     |            |   |     |
| Router Manageme        | ant           |                                 |                                                     |                            |                     |            |   |     |
| Speedlest              |               |                                 | Updates available                                   |                            | Ø Check for updates |            |   |     |
| Net Tools              |               |                                 |                                                     |                            |                     |            |   |     |
| Event Log              | 7             |                                 | Update History                                      |                            |                     |            |   |     |
| Time<br>Operating Mode |               |                                 |                                                     |                            |                     |            |   |     |
| Reboot                 |               |                                 | VERSION                                             | SUILD DATE                 |                     |            |   |     |
|                        |               |                                 | 11.3.3.1                                            | Tup, Oct 26, 2021, 4:15 PM |                     |            |   |     |
| 1.1/#L/srg-status-diag | nostics       |                                 | 10-                                                 |                            |                     |            |   |     |

# 19. Click 'Update' option in the left-hand menu and click 'Check for updates' button

### 20. Router will display 'CHECKING FOR UPDATES'

| dtran                                        | =  | Q Search        |                                                     |                            |   | € ⊕ | <b>(2)</b> Ar |  |
|----------------------------------------------|----|-----------------|-----------------------------------------------------|----------------------------|---|-----|---------------|--|
| Deshboard                                    |    | Firmware Update |                                                     |                            |   |     |               |  |
| Network                                      | 3  |                 | Manual Update                                       |                            |   |     |               |  |
| WiEl                                         | 2  |                 | Current version: SmartOS 11.2.                      | 5.1                        |   |     |               |  |
| Devices                                      |    |                 |                                                     |                            |   |     |               |  |
| Services                                     | S. |                 | Upload Firmware Image                               | Choose File No file chosen |   |     |               |  |
| Admin                                        | ~  |                 |                                                     |                            |   |     |               |  |
| Update<br>Configuration<br>Router Management |    |                 | Available Updates<br>Last check: Thu Mar 2 12:10:27 | PST 2023                   |   |     |               |  |
| Passwords<br>Speedlest                       |    |                 | CHECKING FOR DPONTES.                               |                            | ٥ |     |               |  |
| Event Log<br>Time                            | 2  |                 | Update History                                      |                            |   |     |               |  |
| Operating Mode                               |    |                 | VERSION                                             | BUILD DATE                 |   |     |               |  |
| Reboot                                       |    |                 | 11 1 2 1                                            | Tue Oct 25 2021 4-15 DM    |   |     |               |  |

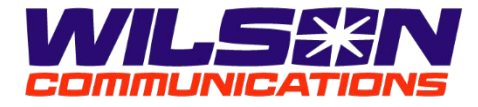

21. Click '*Admin*' option in the top-right corner and click '*Logout*' in the dropdown menu to exit router

| Natran                                                                                                    | =      | Q Scorch        |                                                                                                    | 🔺 😉 😐 Admir       |
|----------------------------------------------------------------------------------------------------|--------|-----------------|----------------------------------------------------------------------------------------------------|-------------------|
| Deshboard                                                                                                    |        | Firmware Update |                                                                                                    | USER PHOHLE       |
| Network                                                                                                    | - 5    |                 |                                                                                                    | A Passwords       |
| WIE                                                                                                    |        |                 | Manual Update<br>Current version: SmartOS 11.2.6.1                                                           | ර් Reboot         |
| Devices                                                                                                    |        |                 |                                                                                                    | C+ Logout         |
| Services                                                                                                    | s.     |                 | Upload Firmware Image Choose File No file chosen                                                             |                   |
| Admin                                                                                                    | ~      |                 |                                                                                                    |                   |
| Update                                                                                                    |        |                 |                                                                                                    |                   |
|                                                                                                    |        |                 |                                                                                                    |                   |
| Configuration                                                                                                   |        |                 | Available Updates<br>Last check: The Mar 2 1237:51 PST 2023                                                  |                   |
| Configuration<br>Router Managemen<br>Passwords                                                                  | t      |                 | Available Updates<br>Lest check: The Mar 2 1207/51 PST 2023                                                  |                   |
| Configuration<br>Router Managemen<br>Passwords<br>Speedlest                                                     | t      |                 | Available Updates Let check the Mar 2 123/151 PST 2023 Updates available O                                   | Check for updates |
| Configuration<br>Router Managemen<br>Passwords<br>Speedlest<br>Net Tools                                        | t      |                 | Available Updates Last check The Mar 2 120/151 PST 2023  Updates available  O                                | Check for updates |
| Configuration<br>Router Managemen<br>Passwords<br>Speedlest<br>Net Fools<br>Event Log<br>Time                   | t<br>2 |                 | Available Updates Last check The Mar 2 123/151 PST 2023  Updates available  Update History                   | Check for updates |
| Configuration<br>Router Managemen<br>Passwords<br>Speedlest<br>Net Fools<br>Event Log<br>Time<br>Operating Mode | t<br>P |                 | Available Updates Lest check the Mar 2 123751 PST 2023  Updates available Update History  Veksion Build DAte | Check for updates |

## 22. Router will return to logon screen

| logn X +                             |                                 | v = 0        |
|--------------------------------------|---------------------------------|--------------|
| G A Not secure   192,168.1.1/#//ogin |                                 | 1 <b>3 1</b> |
|                                      |                                 |              |
|                                      |                                 |              |
|                                      |                                 |              |
|                                      |                                 |              |
|                                      |                                 |              |
|                                      | Adtran                          |              |
|                                      |                                 |              |
|                                      |                                 |              |
|                                      | Please enter sign in medentials |              |
|                                      | 🏝 admin                         |              |
|                                      |                                 |              |
|                                      | Bassword:                       |              |
|                                      |                                 |              |
|                                      | Sign in                         |              |
|                                      |                                 |              |
|                                      | Forgot password?                |              |
|                                      |                                 |              |
|                                      |                                 |              |
|                                      |                                 | 1999         |

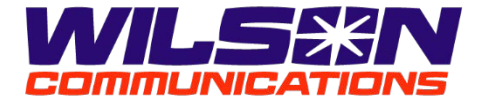